#### Introduction

With **ShareXplorer**, you can now access comprehensive fundamental data on **UTRADE Web** to perform your own analysis on SGX, BURSA and HKEx stocks.

#### Access

To access ShareXplorer, log in to UTRADE Web from our homepage (www.utrade.com.sg)

| UOBKayHian                 | Last Log<br>Unsucce     | in: 06 March 2014 08:43:52 AM<br>ssful Login Attempts : 0/3 |                        |
|----------------------------|-------------------------|-------------------------------------------------------------|------------------------|
| MY PAGE TRADE PORTFOLIO    | ACCOUNT MANAGEMENT      | RESEARCH TRADING TOOLS                                      | UNIT TRUST INFORMATION |
| ShareXplorer StockScreener | TechAnalyzer ChartGenie | YieldMax Calculator                                         |                        |

Once logged in, locate ShareXplorer under TRADING TOOLS tab in the top navigation menu.

#### Stock Name/ Code Search

Go to the search function located at the top left side of the webpage.

| SGX - A                  | usGroup (5G           | J)                     |                          |        |                      |                               |                           |
|--------------------------|-----------------------|------------------------|--------------------------|--------|----------------------|-------------------------------|---------------------------|
| Overview                 | Consensus Estimates   | Financials             | News                     | Manage | ment                 |                               | C Refresh                 |
| Last Done:               | Price Change (% chg): | <b>Buy:</b><br>\$0.275 | Sell:<br>\$0.280         |        | Day High:<br>\$0.280 | <b>52-wk High:</b><br>\$0.575 | Volume:<br>12,616,000     |
| 0.275 sgd<br>12:42:18 PM | <b>0.010</b> (3.774%) | Buy Volume:<br>85,000  | Sell Volume<br>1,299,000 | :      | Day Low:<br>\$0.265  | 52-wk Low:<br>\$0.162         | Average Vol:<br>3,861,900 |

a. Enter the Stock Name or Code (SGX, BURSA and HKEx stocks)

- b. Click on the **SEARCH** icon.
- c. Alternatively, type in at least two characters of the name or code to search for the stock. Related stocks will automatically populate in a dropdown list. Select the stock of your choice.
- d. Information of the stock that you have selected will be displayed.

Search by Name: If you are searching by name, simply type in the name of the company. E.g. UOB-KayH

Search by Code: If you know the stock code, simply type in the stock code. E.g. U10

#### Overview

Provides a quick **Overview** with stock charts, company profile, top news and key data of the stock.

| Overview                                                                        | Consensus Estimates                                                                                                    | Financials                       | News Ma                       | nagement          |                 |                                                                                                    |                                                     | CRefrest                              |
|---------------------------------------------------------------------------------|----------------------------------------------------------------------------------------------------|----------------------------------|-------------------------------|-------------------|-----------------|----------------------------------------------------------------------------------------------------|-----------------------------------------------------|---------------------------------------|
| Last Done:                                                                      | Price Change (% chg):                                                                                                    | Buy:<br>\$0.280                  | Sell:<br>\$0.285              | Day Hi<br>\$0.285 | gh:             | 52-wk High:<br>\$0.575                                                                                                    | Volume:<br>10,246,00                                | 00                                    |
| 0.280 sgd<br>01:34:58 PM                                                        | -0.005 (-1.754%)                                                                                                    | Buy Volume:<br>673,000           | Sell Volume:<br>1,646,000     | Day Lo<br>\$0.270 | w:              | 52-wk Low:<br>\$0.162                                                                                                    | Average<br>3,861,900                                | Vol:                                  |
|                                                                                 |                                                                                                    |                                  |                               |                   |                 |                                                                                                    |                                                     |                                       |
| Period: 1D 3M 6M 1                                                              | Y                                                                                                    |                                  |                               |                   |                 | Overall                                                                                                    |                                                     |                                       |
|                                                                                 |                                                                                                    |                                  |                               |                   |                 | Beta 🚺                                                                                                    |                                                     | 2.29                                  |
| 0.285                                                                           |                                                                                                    |                                  |                               |                   | 800k            | Market Cap (                                                                                                    | Mil)(SGD) 🕕                                         | \$144.56                              |
|                                                                                 |                                                                                                    |                                  |                               |                   |                 | Shares Outst                                                                                                    | anding (Mil) 🚺                                      | 482.17                                |
| 0.28                                                                            | C Friday Mar 7 00-54                                                                                                    |                                  |                               |                   | 600k <          | Annual Divide                                                                                                    | end (SGD) 🕕                                         |                                       |
| 0 275                                                                           | Volume: 0                                                                                                    | 0.385                            |                               |                   | 400k            | Yield (%)                                                                                                    | (AUD) 🕖                                             |                                       |
|                                                                                 | Previous Close Price: 0<br>Price: 0.275                                                                                                    | 0.285                            |                               |                   | 0               |                                                                                                    |                                                     |                                       |
| 0.27                                                                            | Previous Close Price: 0<br>Price: 0.275                                                                                                    | 0.285                            |                               |                   | 200k            | Financials                                                                                                    |                                                     |                                       |
| 0.27                                                                            | Previous Close Price: 1<br>Price: 0.275                                                                                                    |                                  |                               |                   | 200k            | Financials<br>P/E (12-mont                                                                                                | th) 🚯                                               |                                       |
| 0.27                                                                            | Previous Close Price: 0<br>Price: 0.275                                                                                                    |                                  | 00 15:00 16:0                 | 0 1700            | 200k<br>0k      | Financials<br>P/E (12-mont<br>EPS (12-mont                                                                                | th) 🚺                                               | -0.02                                 |
| 0.27                                                                            | Previous Close Price: 1<br>Price: 0.275                                                                                                    | 0.283                            | 00 15:00 16:0                 | 0 17:00           | 200k<br>0k      | Financials<br>P/E (12-mont<br>EPS (12-mont<br>ROI 1                                                                       | th) 🚺                                               | -0.02                                 |
| 0.27                                                                            | Previous Close Price: 0<br>Price: 0.275                                                                                                    |                                  | 00 15:00 16:0<br>rice — Price | 0 17:00           | 0<br>0k         | Financials<br>P/E (12-mont<br>EPS (12-mont<br>ROI<br>ROE                                                                  | th) 🚯<br>th) 🚯                                      | -0.02<br>-7.02<br>-7.40               |
| 0.27<br>0.265<br>09:00                                                          | Previous Close Price: 1     Price: 0,275     10:00 11:00 12:0     Volume     HOLD (+)                                                                                                    | 0 13:00 14<br>                   | 00 15:00 16:0<br>rice — Price | 0 17:00           | 0<br>200k<br>0k | Financials<br>P/E (12-mont<br>EFS (12-mont<br>ROI<br>ROE<br>Traders' Co                                                   | th) 🚺<br>th) 🚺                                      | -0.02<br>-7.02<br>-7.40               |
| 0.27<br>0.265<br>0.200<br>09:00                                                 | Image: Previous Close Price:         Price:         0.275           Price:         0.275         0.1100         1200           Image: Price:         0.1100         1200         1200           Image: Price:         0.000         1100         1200           Image: Price:         0.000         1100         1200           Image: Price:         0.000         1100         1200           Image: Price:         0.000         1100         1200           Image: Price:         0.000         1100         1200           Image: Price:         0.000         1100         1200           Image: Price:         0.000         1100         1200           Image: Price:         0.000         1100         1200           Image: Price:         0.000         1100         1200           Image: Price:         0.000         1000         1200           Image: Price:         0.000         1000         1000           Image: Price:         0.000         1000         1000           Image: Price:         0.000         1000         1000           Image: Price:         0.000         1000         1000                                                                                                    | 0 13:00 14<br>- Previous Close P | 00 15:00 16:0<br>rice — Price | 0 17:00           | 0k              | Financials<br>P/E (12-mont<br>EPS (12-mont<br>ROI<br>ROE<br>Traders' Co<br>Bex Interna                                    | th) 🕡<br>th) 🕡                                      | -0.02<br>-7.02<br>-7.40               |
| 0.27<br>0.265<br>0.205<br>0.200<br>0.200<br>0.200<br>0.200<br>0.200<br>0.200    | Previous Close Price: (     Price: 0.275     Price: 0.275     Initial all Initial and Initial and Initiana and Initial and Initianandi and Initianandi and Initianandi an | 0 13'00 14                       | 00 15:00 16:0<br>rice — Price | 0 17:00           | 0k              | Financials<br>P/E (12-mont<br>EPS (12-mont<br>ROI<br>ROE<br>Traders' Co<br>Rex Interna                                    | th) ()<br>th) ()<br>rner<br>ational                 | -0.02<br>-7.02<br>-7.40<br>80         |
| 0.27<br>0.265<br>09:00<br>Recommendat<br>Company Profile:<br>AusGroup Limited p | Previous Close Price: 1     Price: 0.275     Internal all line     Internal all line     Internal all linternal all line     Internal all line     Internal all line     In | 0.203                            | 00 15:00 16:0<br>rice — Price | 0 17:00           | 0k              | Financials<br>P/E (12-mont<br>EPS (12-mont<br>ROI ①<br>ROE ①<br>Traders' Co<br>Rex Interna<br>Lian Berna G<br>Tiger Airwa | th) ()<br>th) ()<br>inter<br>ational<br>iroup<br>ys | -0.02<br>-7.02<br>-7.40<br>BUT<br>BUT |

To access the Place Order Page, click on the **TRADE** button located next to the stock code.

Click on the **REFRESH** button to retrieve the most updated information.

Click on the 🕕 icons to learn more about each data/ratio.

**Trader's Corner** and **Analyst Research Reports** show you the stocks featured in our Retail Market Monitor. Click on any of the featured stocks for its fundamentals or on the report button for the extract.

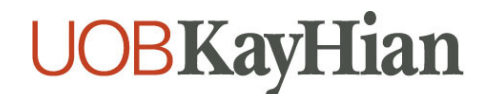

#### **Consensus Estimates**

**Consensus Estimates** allows you to learn of analysts' past and present consensus on target price and rating in the currency indicated.

| Overview                                                                                                    | Consensus Estimate   | es Financial         | s News                  | Management            |                 |                            | CRefre                    |
|----------------------------------------------------------------------------------------------------|----------------------|----------------------|-------------------------|-----------------------|-----------------|----------------------------|---------------------------|
| Last Done:                                                                                                    | Price Change (% chg) | Buy:<br>\$0.275      | Sell:<br>\$0.280        | Day H<br>\$0.28       | ligh: 5<br>0 \$ | <b>2-wk High:</b><br>0.575 | Volume:<br>12,616,000     |
| <b>0.275 SGD</b><br>12:42:18 PM                                                                                      | 0.010 (3.774%)       | Buy Volume<br>85,000 | : Sell Volu<br>1,299,00 | me: Day L<br>0 \$0.26 | .ow: 5<br>5 \$  | 2-wk Low:<br>0.162         | Average Vol:<br>3,861,900 |
|                                                                                                    |                      |                      |                         |                       |                 |                            |                           |
| Consensus Ta                                                                                                    | arget Price (AUD)    |                      |                         |                       |                 | Traders' Co                | rner                      |
|                                                                                                    | Current              | 1 Month Ago          | 2 Months Ago            | 3 Months Ago          |                 | Ausgroup                   | . 8                       |
| High                                                                                                    | \$0.22               | \$0.16               | \$0.16                  | \$0.21                |                 | Olam Intern                | ational S                 |
| Low                                                                                                    | \$0.22               | \$0.16               | \$0.16                  | \$0.21                |                 | Asian Pay T                | elevision Trust           |
| Mean                                                                                                    | \$0.22               | \$0.16               | \$0.16                  | \$0.21                |                 |                            | _                         |
| Median                                                                                                    | \$0.22               | \$0.16               | \$0.16                  | \$0.21                |                 | Analyst Res                | earch Reports             |
| Std Dev                                                                                                    | \$0.00               | \$0.00               | \$0.00                  | \$0.00                |                 | Amtek                      | a BUY                     |
| Num of Est                                                                                                    | 1                    | 1                    | 1                       | 1                     |                 |                            |                           |
| Consensus C                                                                                                    | alls Distribution    |                      |                         |                       |                 | Seize Oppo                 | ortunities from Your      |
| 1 - 5 Linear Scal                                                                                                    | e Current            | 1 Month Ago          | 2 Months Ago            | 3 Months Ago          |                 | Favourite S                | Stocks with ChartGeni     |
| (1) Buy                                                                                                    | 0                    | 0                    | 0                       | 0                     |                 |                            |                           |
|                                                                                                    | 0                    | 0                    | 0                       | 0                     |                 |                            | NW/                       |
| (2) Outperform                                                                                                    | 0                    | 0                    | 0                       | 0                     |                 |                            |                           |
| (2) Outperform<br>(3) Hold                                                                                           |                      | 0                    | 0                       | 0                     |                 |                            |                           |
| (2) Outperform<br>(3) Hold<br>(4) Underperfor                                                                        | <b>m</b> 0           | 0                    |                         |                       |                 |                            |                           |
| (2) Outperform<br>(3) Hold<br>(4) Underperfor<br>(5) Sell                                                            | m 0<br>1             | 1                    | 1                       | 1                     |                 |                            |                           |
| <ul> <li>(2) Outperform</li> <li>(3) Hold</li> <li>(4) Underperform</li> <li>(5) Sell</li> <li>No Opinion</li> </ul> | m 0<br>1<br>0        | 1                    | 1<br>0                  | 1<br>0                |                 |                            | when U trade              |

score of 1 to 5 (as indicated to the left of each rating).

**Avg Rating** for an individual stock compiles a weighted average of ratings from analysts who track that stock. Taking 'Current' as an example:

| Recommendations | Scale | No. of Analysts | Score for Current |
|-----------------|-------|-----------------|-------------------|
| Buy             | 1     | 7               | 7                 |
| Outperform      | 2     | 6               | 12                |
|                 |       |                 |                   |
| Hold            | 3     | 9               | 27                |
| Underperform    | 4     | 1               | 4                 |
| Sell            | 5     | 3               | 15                |
|                 | Total | 26              | 65                |

- Average Rating for Current
- = Total Score / Total no. of Analysts
- = 65 / 26
- = <u>2.50</u>

# **UOBKayHian**

### Financials

Financials allows you to gain full access to financial reports such as income statements and balance sheets.

| Overview                 | Consensus Estimates      | Financials            |        | News                      | Manage | ment                 |          |                      | Ċ                        | Refresh   |
|--------------------------|--------------------------|-----------------------|--------|---------------------------|--------|----------------------|----------|----------------------|--------------------------|-----------|
| Last Done:               | Price Change (% chg):    | Buy:<br>\$0.275       |        | Sell:<br>\$0.280          |        | Day High:<br>\$0.280 | 5<br>\$  | 2-wk High:<br>0.575  | Volume:<br>12,616,000    |           |
| 0.275 sgd<br>12:42:18 PM | 0.010 (3.774%)           | Buy Volume:<br>85,000 |        | Sell Volume:<br>1,299,000 |        | Day Low:<br>\$0.265  | 5<br>\$1 | 2-wk Low:<br>0.162   | Average Vol<br>3,861,900 | :         |
|                          |                          |                       |        |                           |        |                      |          |                      |                          |           |
| Select Report Type       | : Annual 👻 Income State  | ments 🔻               |        |                           |        |                      |          | Traders' Corn        | er                       |           |
|                          |                          |                       | 201    | 3 2012                    | 201    | 1 2010               | 200      | 9 Ausgroup           |                          | BUY       |
| Income Availabl          | le to Com Excl ExtraOrd  |                       | 9.70   | 9 23.313                  | 12.3   | 97 2.366             | 21.85    | 7 RH PetroGas        |                          | BUY       |
| Net Income Befo          | ore Taxes                |                       | 14.28  | 5 35.508                  | 16.6   | 76 5.710             | 33.29    | 5 Olam Internat      | ional                    | SELL      |
| Total Operating          | Expense                  |                       | 564.43 | 9 593.130                 | 580.9  | 3 357.283            | 442.28   | 0<br>Asian Pay Tel   | evision Trust            | BUY       |
| Net Income Befo          | ore Extra. Items         |                       | 9.70   | 9 23.313                  | 12.3   | 97 2.366             | 21.85    | 7<br>Analyst Resea   | rch Reports              |           |
| Net Income               |                          |                       | 9.70   | 9 23.313                  | 12.3   | 97 2.366             | 21.85    | 7 Amtek              | BUY                      |           |
| Total Revenue            |                          |                       | 582.70 | 6 632.033                 | 602.03 | 366.714              | 478.19   | 1                    |                          |           |
| Cost of Revenue          | , Total                  |                       | 519.21 | 8 553.748                 | 543.9  | 51 322.684           | 406.70   | 9 Seize Opport       | unities from You         |           |
| Diluted EPS Excl         | luding ExtraOrd Items    |                       | 0.02   | 0 0.048                   | 0.03   | 29 0.006             | 0.05     | 4 Favourite Sto      | cks with Chart           | Genie     |
| Diluted Net Inco         | me                       |                       | 9.70   | 9 23.313                  | 12.3   | 97 2.366             | 21.85    | 7                    | ML1                      |           |
| Depreciation/Ar          | mortization              |                       | 2.83   | 7 1.026                   | 1.63   | 38 1.490             | 1.31     | 6                    | VM 4                     |           |
| Diluted Weighte          | d Average Shares         |                       | 487.84 | 5 487.906                 | 433.5  | 50 406.472           | 403.35   | 6                    |                          | _         |
| Gross Profit             |                          |                       | 63.48  | 8 57.071                  | 40.3   | 20 36.579            | 71.48    | 2                    |                          |           |
| Interest Exp.(In         | c.),Net-Operating, Total |                       | -1.15  | 9 -4.249                  | -0.4   | -0.200               | -0.78    | 4 II benefit v       | vhen II trade            |           |
| Interest Inc.(Ex         | p.),Net-Non-Op., Total   |                       | -3.43  | 6 -2.460                  | -3.3   | -2.616               | -2.61    | 6 Get more out of yo | ur trades with UTRAD     | E Rewards |
| Other, Net               |                          |                       | -0.54  | 6 -0.935                  | -1.04  | 48 -1.105            |          |                      |                          | 1         |
| Other Operating          | Expenses, Total          |                       | 20.86  | 6 16,585                  | 7.5    | 78 9.384             | 12.32    | 9                    | SITT                     |           |

Select the following from the dropdown menus that appear to the right of **Select Report Type** to view your preferred report type.

- (a) Annual or Interim (i.e. Quarterly)
- (b) Income Statements, Balance Sheets or Cash Flow

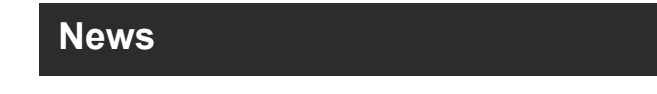

News allows you to read the latest news related to your favourite stocks.

| SGX - A                  | usgroup (5G           | (נ                    |                           |                      |                        |                           |
|--------------------------|-----------------------|-----------------------|---------------------------|----------------------|------------------------|---------------------------|
| Overview                 | Consensus Estimates   | Financials            | News Mar                  | agement              |                        | CRefresh                  |
| ast Done:                | Price Change (% chg): | Buy:<br>\$0.275       | Sell:<br>\$0.280          | Day High:<br>\$0.280 | 52-wk High:<br>\$0.575 | Volume:<br>12,661,000     |
| U.2/5 SGD<br>12:48:38 PM | 0.010 (3.774%)        | Buy Volume:<br>40,000 | Sell Volume:<br>1,319,000 | Day Low:<br>\$0.265  | 52-wk Low:<br>\$0.162  | Average Vol:<br>3,861,900 |
| oading News Item         | ns                    |                       |                           |                      | Traders' Co            | rner                      |
|                          |                       |                       |                           |                      |                        |                           |

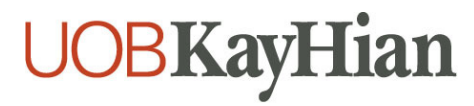

#### Management

Management allows you to view the senior management of each listed company.

| Overview                                                                                                    | Consensu                                      | s Estimates                                                                                                    | Financials                                                                                                    | News Ma                                                                | nagement             |                                                                                                  | C Refresh                                                    |
|----------------------------------------------------------------------------------------------------|-----------------------------------------------|----------------------------------------------------------------------------------------------------|----------------------------------------------------------------------------------------------------|------------------------------------------------------------------------|----------------------|--------------------------------------------------------------------------------------------------|--------------------------------------------------------------|
| Last Done:                                                                                                    | Price Chang                                   | e (% chg):                                                                                                    | <b>Buy:</b><br>\$0.275                                                                                                    | <b>Sell:</b><br>\$0.280                                                | Day High:<br>\$0.280 | <b>52-wk High:</b><br>\$0.575                                                                    | Volume:<br>12,661,000                                        |
| U.2/5 SGD<br>12:48:38 PM                                                                                                    | 0.010 (                                       | 3.774%)                                                                                                    | Buy Volume:<br>40,000                                                                                                    | Sell Volume:<br>1,319,000                                              | Day Low:<br>\$0.265  | 52-wk Low:<br>\$0.162                                                                            | Average Vol:<br>3,861,900                                    |
|                                                                                                    | 1                                             |                                                                                                    | 1                                                                                                    |                                                                        | I                    | I                                                                                                | ···                                                          |
| Name<br>Stuart, MaxwellKen<br>Gerard Hutchinson                                                                                               | Age<br>ny 61<br>45                            | Since Pos<br>2013 Chie<br>2013 Chie                                                                                                    | ition<br>ef Executive Officer, Man                                                                                                    | aging Director                                                         | 1                    | Traders' Co<br>Ausgroup                                                                          | rner                                                         |
| Name<br>Stuart, MaxwellKen<br>Gerard, Hutchinson<br>Paul, Birighitti                                                                          | Age<br>ny 61<br>45<br>45                      | Since Pos<br>2013 Chie<br>2013 Chie<br>2014 Exer                                                                                                    | ition<br>ef Executive Officer, Man<br>ef Financial Officer<br>cutive General Manager                                                                                                    | aging Director                                                         | 1                    | Traders' Co<br><u>Ausgroup</u><br>RH PetroGat                                                    | rner<br>BUY                                                  |
| Name<br>Stuart, MaxwellKen<br>Gerard, Hutchinson<br>Paul, Birighitti<br>Michael, JamesBour                                                    | Age<br>ny 61<br>45<br>45<br>rke 50            | Since Pos<br>2013 Chie<br>2013 Chie<br>2014 Exee<br>2013 Exee                                                                                                    | ition<br>af Executive Officer, Man<br>af Financial Officer<br>cutive General Manager<br>cutive General Manager                                                                              | aging Director<br>- Maintenance<br>- Operations                        |                      | Traders' Co<br><u>Ausgroup</u><br><u>RH PetroGar</u><br>Olam Litera                              | rner<br>BUY                                                  |
| Name<br>Stuart, MaxwellKen<br>Gerard, Hutchinson<br>Paul, Birighitti<br>Michael, JamesBour<br>Mark, Johns                                     | Age<br>ny 61<br>45<br>45<br>rke 50<br>48      | Since         Pos           2013         Chie           2013         Chie           2014         Exec           2013         Exec           2014         Exec           2013         Gen                                                                                                    | ition<br>ef Executive Officer, Man<br>ef Financial Officer<br>cutive General Manager<br>cutive General Manager - HSSQ                                                                       | aging Director<br>- Maintenance<br>- Operations                        | 1                    | Traders' Co<br>Ausgroup<br>RH PetroGat<br>Olam Intern                                            | rner<br>BUY<br>E BUY<br>ational SEL                          |
| Name<br>Stuart, MaxwellKen<br>Gerard, Hutchinson<br>Paul, Birighitti<br>Michael, JamesBour<br>Mark, Johns<br>Michael, Nesbitt                 | Age<br>ny 61<br>45<br>rke 50<br>48<br>52      | Since         Pos           2013         Chie           2014         Exer           2013         Chie           2014         Exer           2013         Gen           2013         Gen           2013         Exer           2013         Exer           2013         Exer                           | ition<br>ef Executive Officer, Man<br>ef Financial Officer<br>cutive General Manager<br>cutive General Manager<br>eral Manager - HSSQ<br>cutive General Manager                             | aging Director<br>Maintenance<br>Operations<br>- Projects              |                      | Traders' Co<br><u>Ausgroup</u><br><u>RH PetroGas</u><br><u>Olam Intern</u><br><u>Asian Pay T</u> | rner<br>BUY<br>s BUY<br>ational SELL<br>elevision Trust BUY  |
| Name<br>Stuart, MaxwellKen<br>Gerard, Hutchinson<br>Paul, Birighitti<br>Michael, JamesBour<br>Mark, Johns<br>Michael, Nesbitt<br>Tony, Tomich | ny 61<br>45<br>45<br>rke 50<br>48<br>52<br>54 | Since         Pos           2013         Chie           2013         Chie           2014         Exer           2013         Gen           2013         Exer           2013         Exer           2013         Exer           2013         Gen           2013         Gen           2013         Gen | ition<br>ef Executive Officer, Man<br>ef Financial Officer<br>cutive General Manager<br>cutive General Manager<br>ieral Manager - HSSQ<br>cutive General Manager<br>up Manager - People Caj | aging Director<br>- Maintenance<br>- Operations<br>- Projects<br>oital |                      | Traders' Co<br><u>Ausgroup</u><br><u>RH PetroGas</u><br><u>Olam Intern</u><br><u>Asian Pay T</u> | rner<br>BUY<br>s BUY<br>lational SELL<br>elevision Trust BUY |

#### **Assistance and Feedback**

If you require any assistance or wish to offer your feedback, please feel free to contact our friendly Client Services Officers at +65 6536 9338 or cs@uobkayhian.com.

#### Disclaimer

Whilst care and effort has been taken to ensure the accuracy of the information provided herein and in UOB Kay Hian ShareXplorer, UOB Kay Hian Pte Ltd does not warrant the information expressed or implied is absolutely true, correct, timely or fit for any particular purpose or use. We are not liable for any loss or damage arising from the use of this information. Use of UOB Kay Hian US ShareXplorer may involve the electronic transmission of personal financial information. Use of this service is consent to such transmission of this information; such consent is effective at all times when using this service. Use of this service also constitutes agreement of the Terms and Conditions Governing Internet Trading.

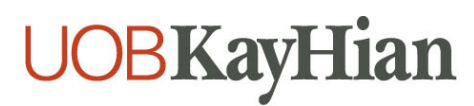